# ZOOM срещи и обучения

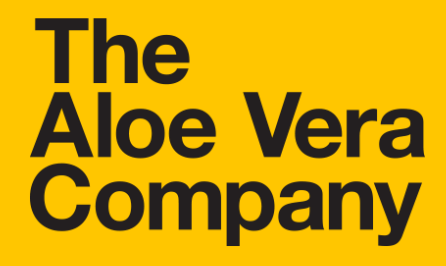

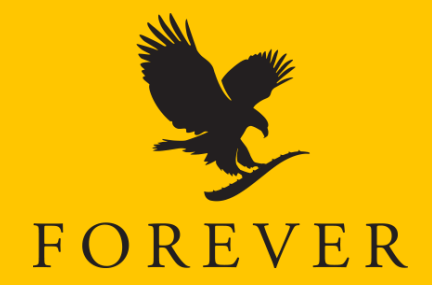

### Основни стъпки за организиране на ZOOM срещи и обучения

- 1) Определете тема на обучението/срещата и дата
- 2) Създайте срещата в ZOOM
- 3) Разпространете информация за срещата
- 4) Подгответе си презентация
- 5) Проведете срещата

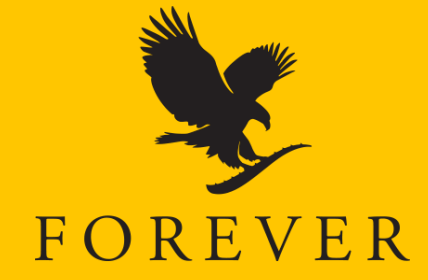

# Първа стъпка: определете тема на обучението/срещата и подходяща дата

#### Тема за обучението/срещата

- Проучете кои са интересните теми за вашия екип.
- Помислете какви са актуалните теми, с които можете да привлечете вниманието на клиенти и сътрудници.

#### Дата и час за обучението/срещата

- Съобразете изборът на дата и час с другия събития на компанията, на вашия екип или други.
- Определете точен час за начало на обучението/срещата и предвидете колко ще продължи.

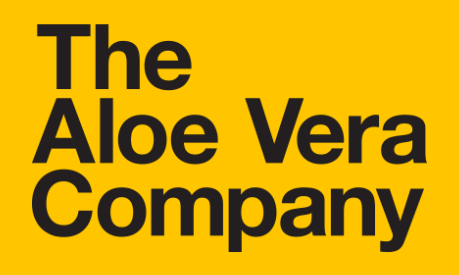

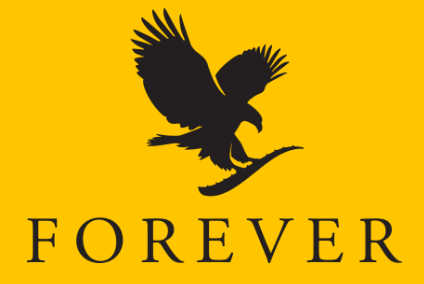

- Свалете си приложението ZOOM или използвайте платформата през браузър - <u>zoom.us/</u>
- 2. Направете си безплатна регистрация

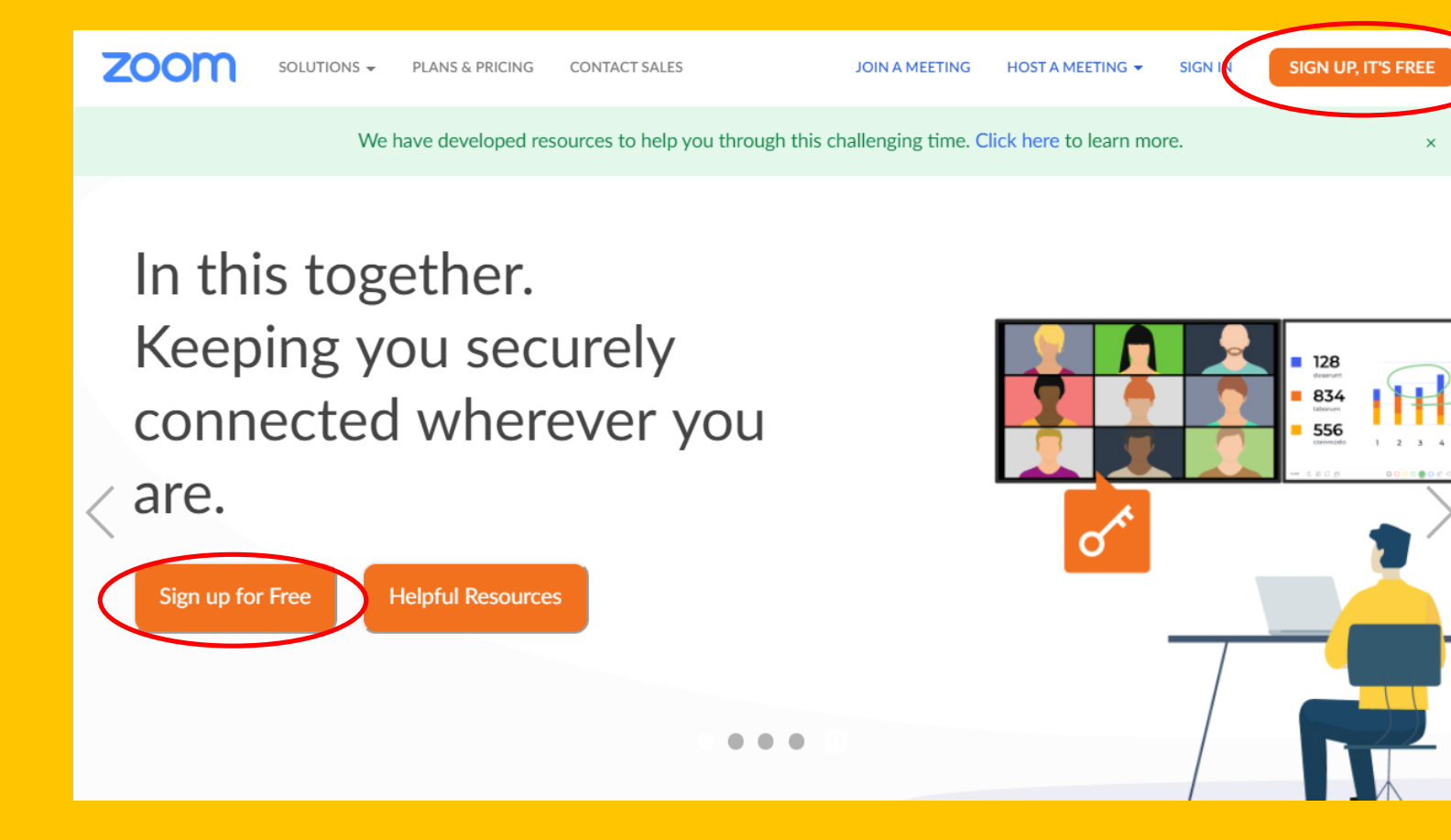

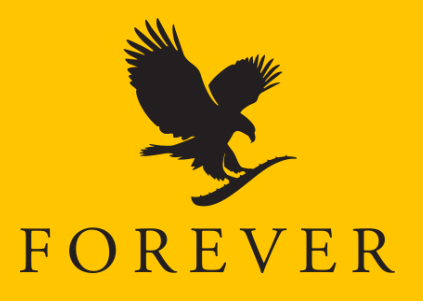

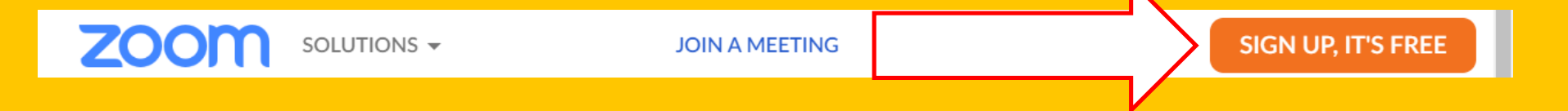

- Регистрацията е много кратък процес:
- + натискате бутон Sign up
- + въвеждате дата на раждане
- + въвеждате активен имейл адрес
- + потвърждавате регистрацията си чрез натискане на линка, изпратен на електронната ви поща

#### **FOTOBO!**

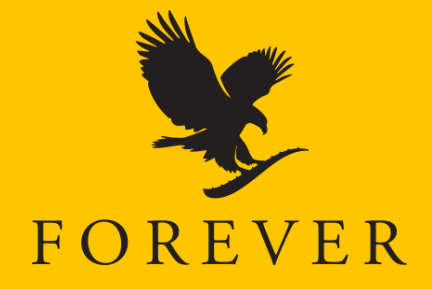

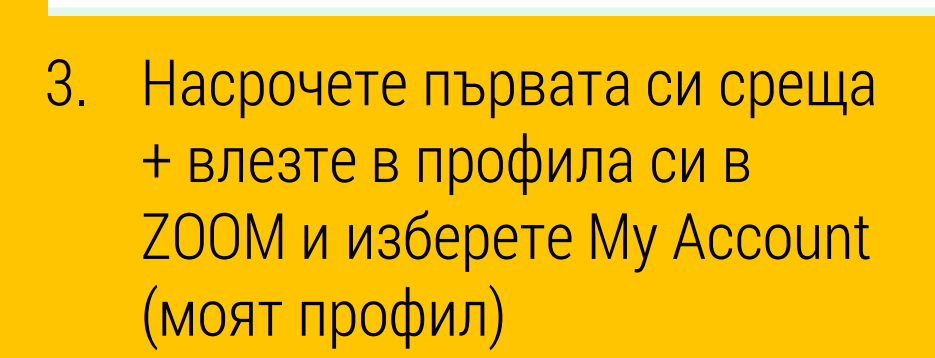

SOLUTIONS -

PLANS & PRICING

+ в менюто вляво на екрана ще откриете раздел Meetings (срещи)

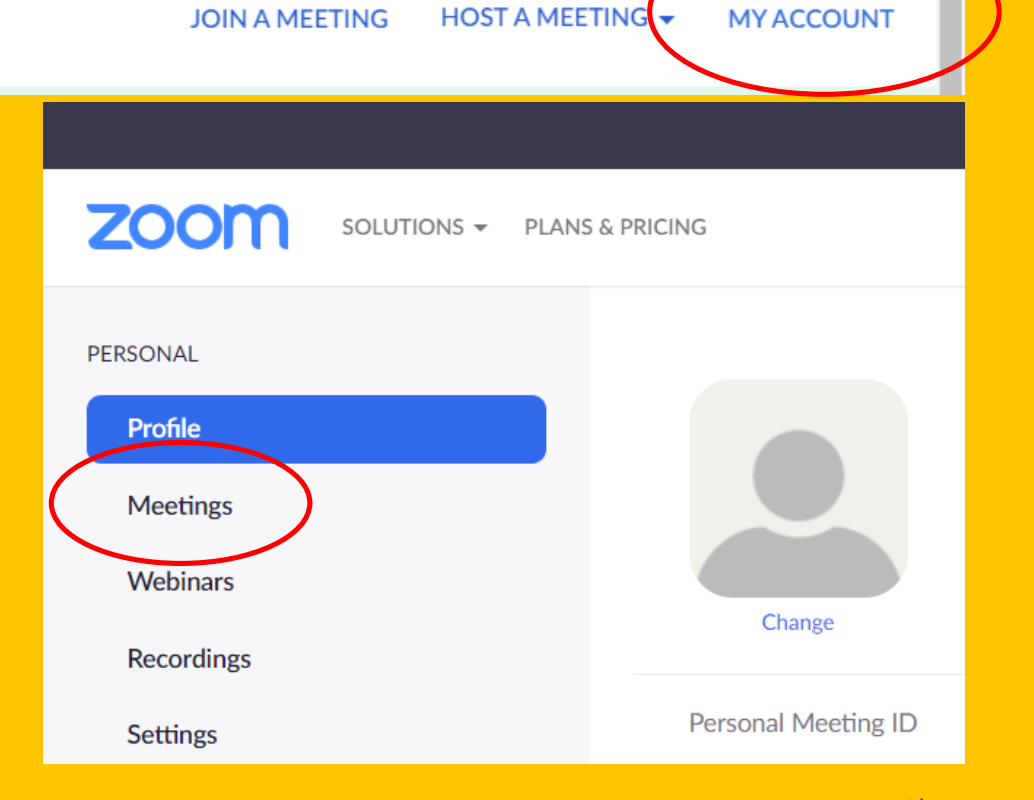

#### The Aloe Vera Company

zoom

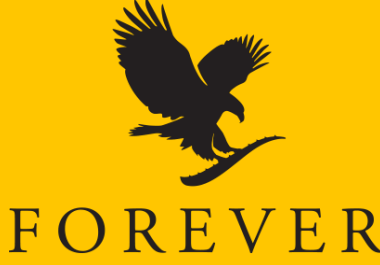

+ след като изберете **Meetings** (срещи) се отваря прозорец, в който можете да насрочите среща с бутона **Schedule a New Meeting** (насрочи нова среща).

|            |                  |                        | REQUEST A DEM      | MO 1.888.799.5926 | Resources - Support |
|------------|------------------|------------------------|--------------------|-------------------|---------------------|
|            | DLUTIONS - PLANS | & PRICING              | SCHEDULE A MEETING | JOIN A MEETING    | HOST A MEETING -    |
| PERSONAL   |                  | Upcoming Meetings      | Previous Meetings  | Personal Mee      | eting Room          |
| Profile    |                  |                        | Meeting Templates  |                   | Get Training        |
| Meetings   |                  |                        |                    |                   |                     |
| Webinars   | (                | Schedule a New Meeting |                    |                   |                     |
| Recordings |                  |                        | -                  |                   |                     |
| Settings   |                  | Start Time 💠           | Topic 💠            | Meeting ID        |                     |

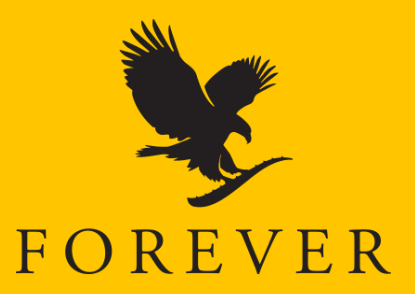

+ следващата стъпка е да въведете всички подробности за срещата

|                                           | PLANS & PRICING CONTACT SALES                    | SCHEDULE A                                | MEETING JOIN A MEETING HOST A MEETING - |
|-------------------------------------------|--------------------------------------------------|-------------------------------------------|-----------------------------------------|
| PERSONAL<br>Profile<br>Meetings           | My Meetings > Schedule a l<br>Schedule a Meeting | Meeting                                   |                                         |
| Webinars<br>Recordings                    | Topic<br>Description (Optional)                  | My Meeting Enter your meeting description | Тема на срещата                         |
| Settings                                  |                                                  |                                           |                                         |
| ADMIN <ul> <li>User Management</li> </ul> | When                                             | 24/04/2020                                | дата и час                              |
| > Room Management                         | одължителност                                    | $1 \rightarrow hr 0 \rightarrow min$      |                                         |
| <ul> <li>Account Management</li> </ul>    | Time Zone                                        | (GMT+3:00) Sofia v                        |                                         |

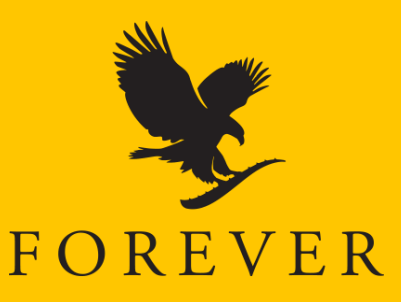

+ следват няколко опции за настройка на функционалностите, които ще използвате за конкретната среща

**Meeting ID** (идентификатор на срещата) - стандартният избор е Generate Automatically, т.е. този код да бъде генериран автоматично от програмата;

Meeting ID

Generate Automatically

matically OPersonal Meeting ID 645-976-2518

Meeting Password (парола за достъп до срещата) - тази опция означава, че всеки, който се включва в организираната от вас среща, ще трябва да въведе конкретна парола за достъп до нея. Използвайте я по ваше усмотрение.

Meeting Password

Require meeting password

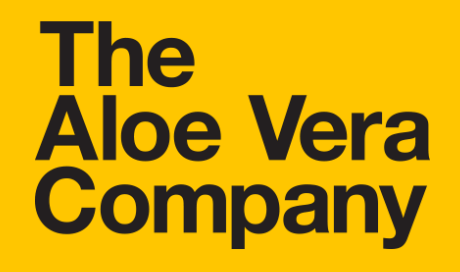

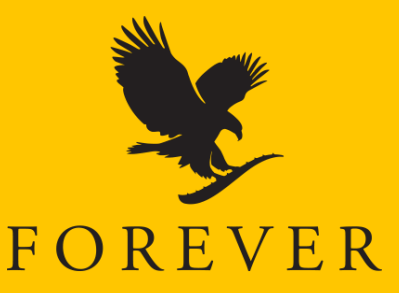

Video (видео) – чрез тази опция определяте възможността за включване в срещата с видео връзка или без.

Audio (аудио) – чрез тази опция определяте кой канал ще използвате за звука - телефон или компютър.

Meeting options (опции за срещата)

Enable join before host – имате възможност да изберете дали гостите ви да могат да се включат в срещата преди вас и да ви изчакат;

Mute participants upon entry – избирате дали гостите ви да се включат в срещата със заглушени микрофони; Enable waiting room – "чакалня" за гостите, които желаят да се включат по-рано;

Only authenticated users can join – определяте дали само регистрирани потребители да участват в срещата ви; Record the meeting automatically – избирате дали срещата да се записва автоматично след стартиране.

Следва да натиснете бутон **SAVE** и сте готови!

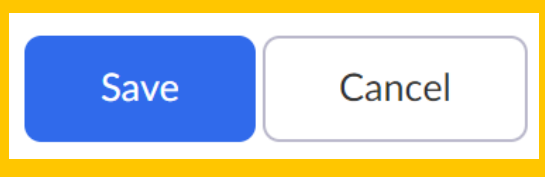

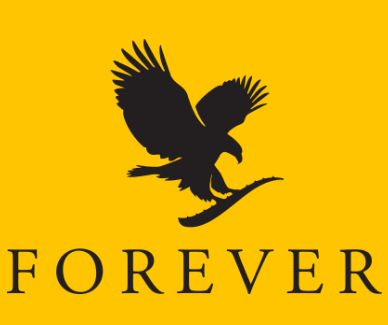

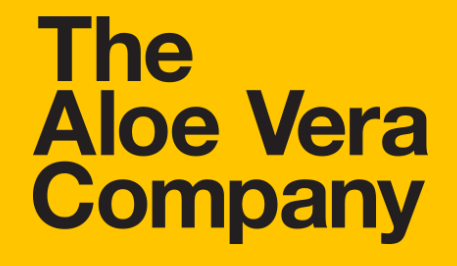

Насрочената среща можете да прегледате и стартирате от меню Meetings.

| ZOOM SOLUTIONS - P   | SOLUTIONS - PLANS & PRICING CONTACT SALES SCHEDULE A MEETING |                                       |                                                                         |             |                        |   |
|----------------------|--------------------------------------------------------------|---------------------------------------|-------------------------------------------------------------------------|-------------|------------------------|---|
| PERSONAL Profile     | Upcoming Meetings                                            | Previous Meetings                     | Personal Meeting Room                                                   | Meeting Ter | Get Trainin<br>nplates | g |
| Meetings<br>Webinars | Schedule a New Meeting                                       |                                       |                                                                         |             | C<br>T<br>a            |   |
| Recordings           | Start Time 💠                                                 | Topic \$                              | Meeting                                                                 | ID          |                        |   |
| Settings             | Tue, Apr 28<br>18:00                                         | Нежна, красива и хи<br>тве на Форевър | Нежна, красива и хидратирана кожа с продукти 816-6118<br>тве на Форевър |             | Start Delete           |   |

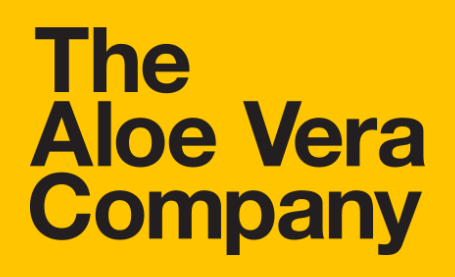

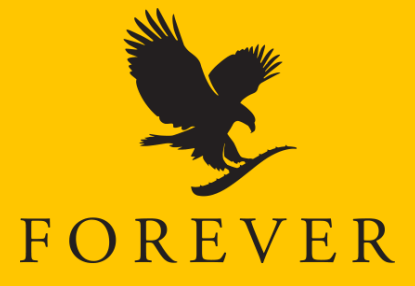

# Трета стъпка: разпространете информацията

#### Комуникация

Изпратете възможно най-скоро подробности за обучението/срещата. Какво да съдържа комуникацията:

- Дата и час
- Линк за включване
- Тема на срещата
- Името на презентатора и нивото му в маркетинговия план

#### Изпратете имейл

- Според темата на представянето изберете хората, до които ще изпратите съобщението – дали ще е до всички контакти или до специфична група от евентуални участници
- Бъдете кратки и конкретни, не се впускайте в подробности

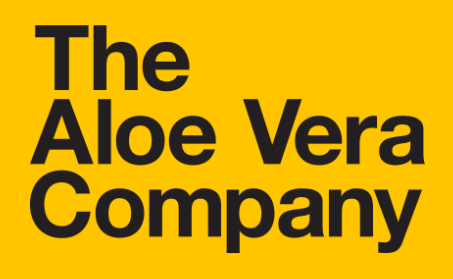

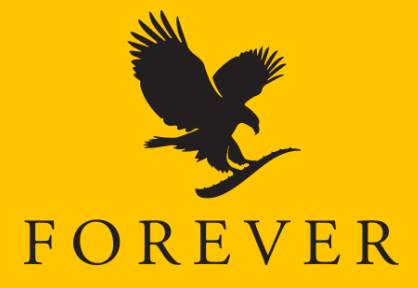

## Трета стъпка: разпространете информацията

#### Публикувайте в социалните мрежи

- Създайте събитие във Фейсбук или направете публикация с кратка и точна информация. Подберете много внимателно подходящо изображение с добро качество.
- Направете четлив и атрактивен постер за Инстаграм.
- Ако изберете да използвате опцията Story на двете платформи, не пропускайте да добавите линк към събитието или да приканите участниците да се свържат с вас лично, за да го получат.

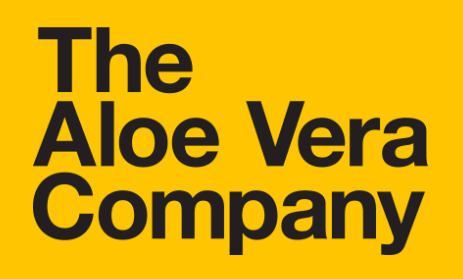

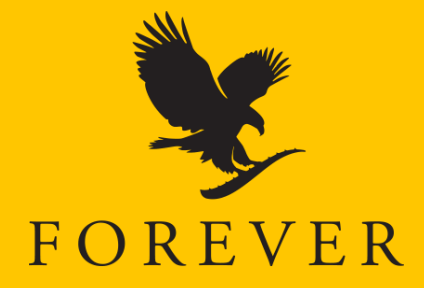

## Четвърта стъпка: подгответе слайдове

### Слайдове

- Заглавен слайд темата на срещата/обучението, презентатор
- Въвеждащ слайд
- Същинска част
- Заключителен слайд
- Закриващ слайд

### Не забравяйте:

- + използвайте качествени изображения
- + по-малко текст на слайдовете
- + основни важни неща подчертани
- + бъдете последователни
- + спазвайте един стил

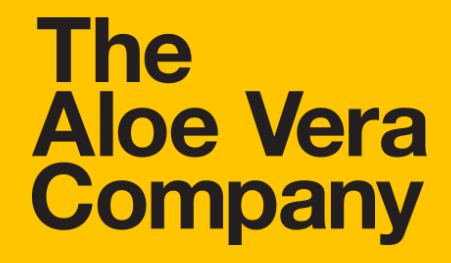

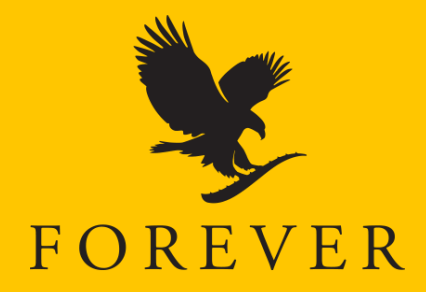

### Пета стъпка: провеждане на срещата

#### Стартиране на срещата

- 15 минути преди предвиденото начало на срещата:
  - о Влезте в профила си в ZOOM
  - о Отидете в меню Meetings (срещи)
  - о Натиснете бутона START (старт)

|             |                                                         | V     |        |  |
|-------------|---------------------------------------------------------|-------|--------|--|
| Tue, Apr 28 | Нежна, красива и хидратирана кожа с проду 816-6118-3877 | Start | Delete |  |
| 18:00       | ктите на Форевър                                        |       |        |  |

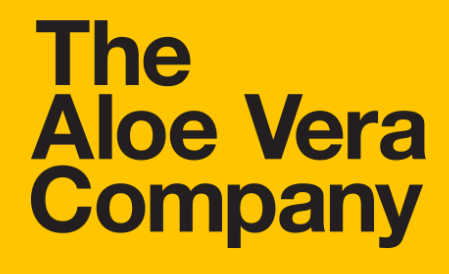

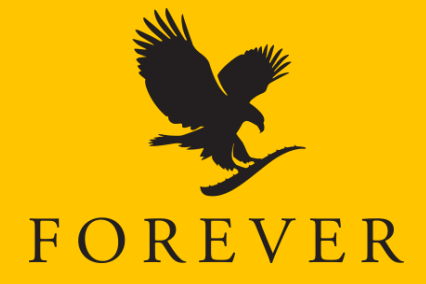

### Пета стъпка: провеждане на срещата

#### При стартиране на срещата ще видите този прозорец:

| C | Choose ONE of the audio conference options |                    |                                                    |                                                   |                 | 2 |
|---|--------------------------------------------|--------------------|----------------------------------------------------|---------------------------------------------------|-----------------|---|
|   |                                            | Phone Call         |                                                    | Comp                                              | outer Audio     |   |
|   |                                            |                    | Join with Con                                      | nputer Audio                                      |                 |   |
|   | A                                          | Failed to detect y | our microphone. P<br>properly c<br>Test Speaker ar | lease make sure you<br>onnected.<br>nd Microphone | r microphone is |   |
|   | _                                          |                    |                                                    |                                                   |                 |   |

Automatically join audio by computer when joining a meeting

Натиснете бутона, който виждате в средата на екрана Join with Computer Audio.

Уверете се, че звукът на компютъра ви е включен. Пуснете и камерата си.

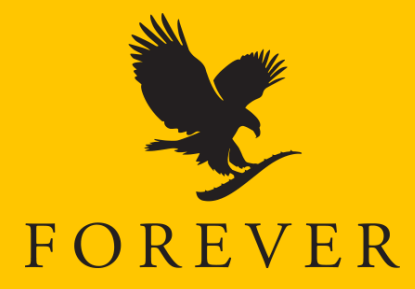

### Пета стъпка: провеждане на срещата

Така ще изглежда началният ви екран при стартиране на срещата.

Докато изчаквате да се съберат участниците, можете да започнете неформален разговор с тези, които са се присъединили в момента или да споделите екрана на компютъра си с началния слайд на презентацията и приятна музика.

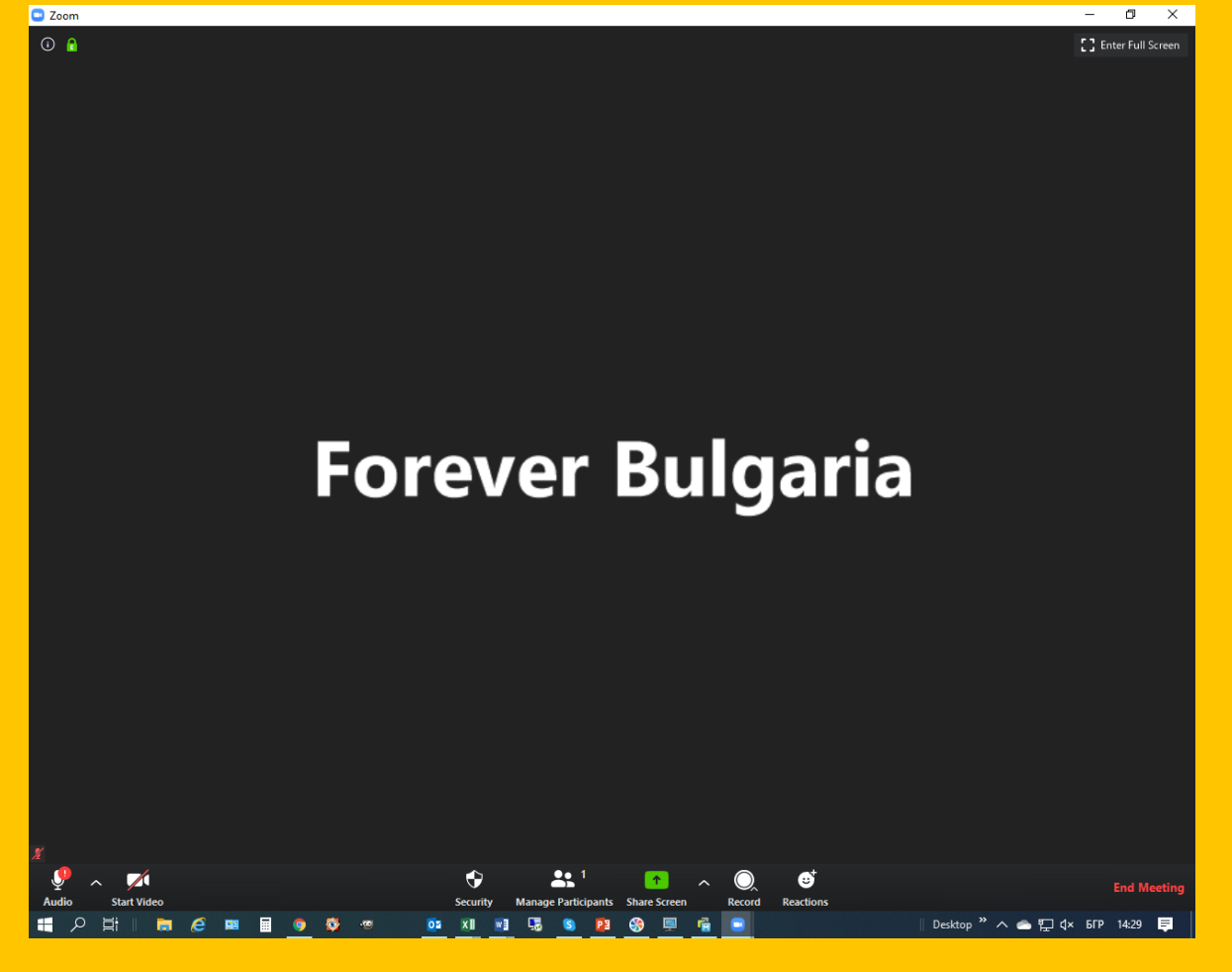

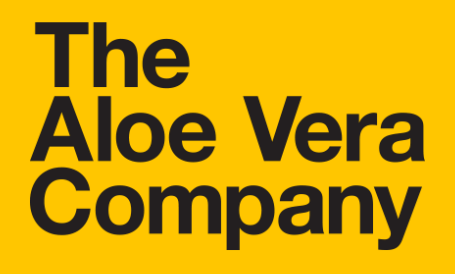

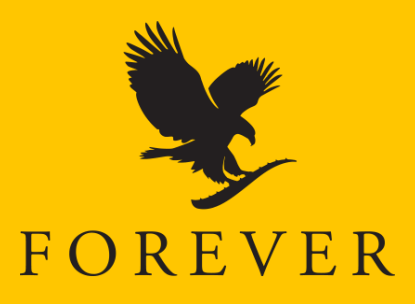

### Пета стъпка: провеждане на срещата

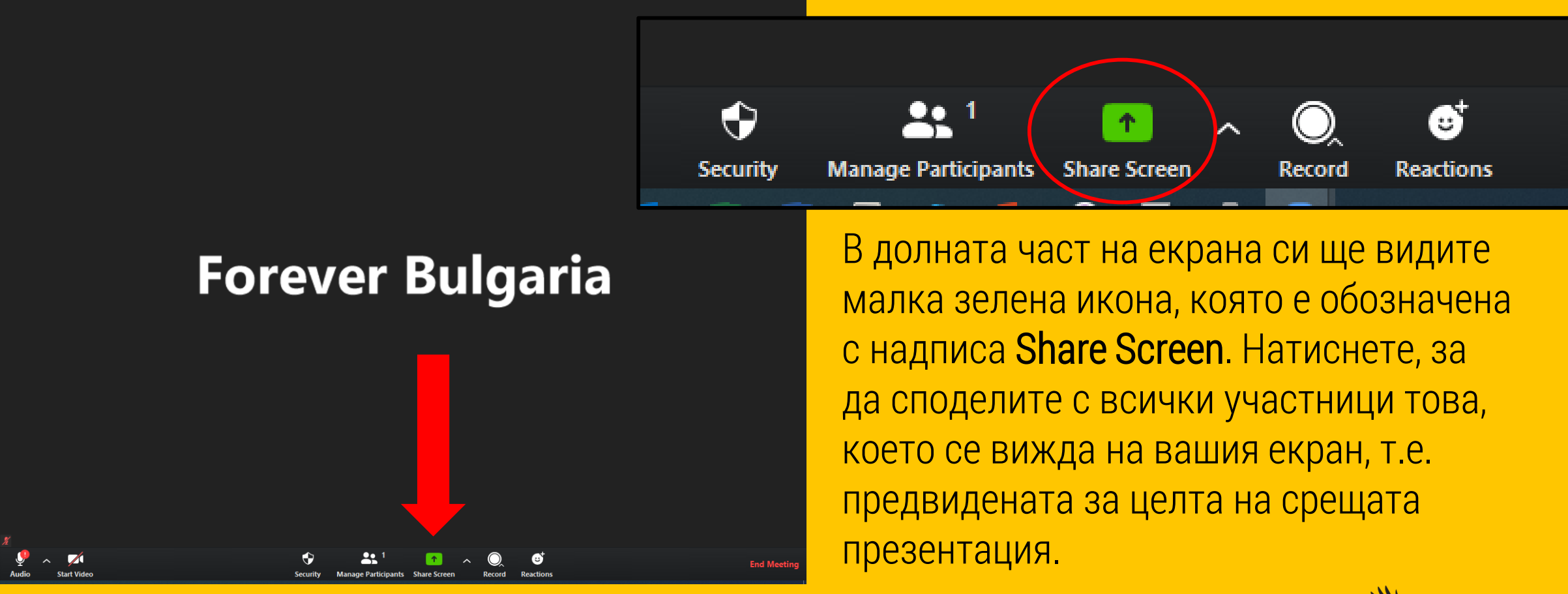

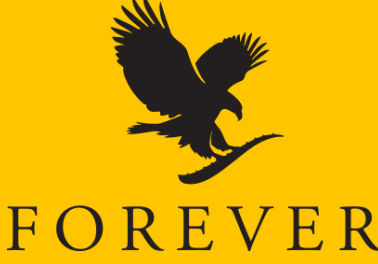

### Пета стъпка: провеждане на срещата

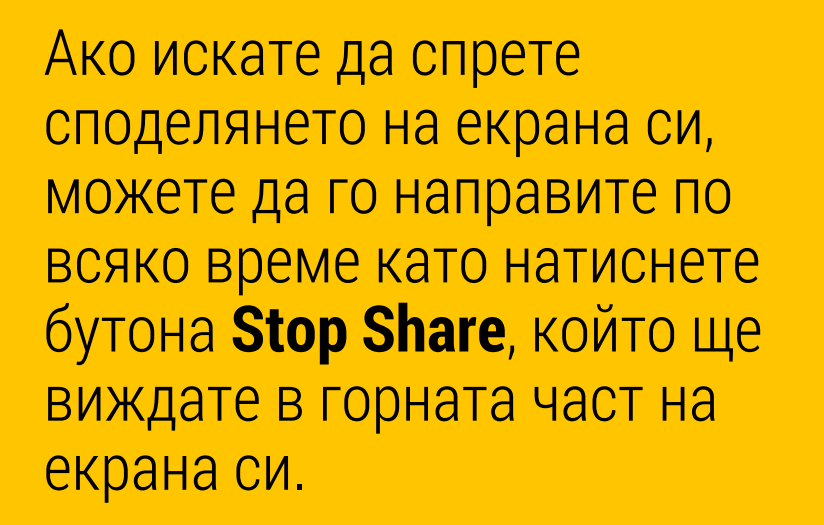

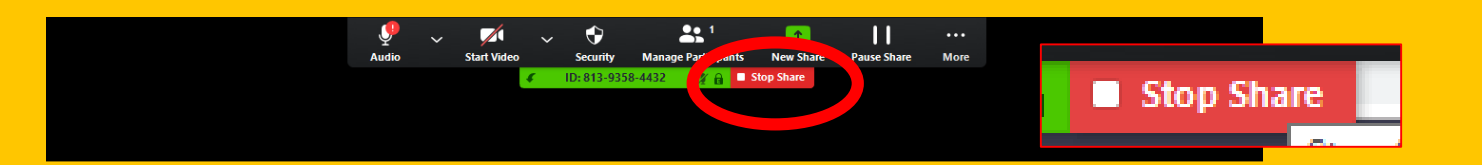

### ZOOM срещи и обучения

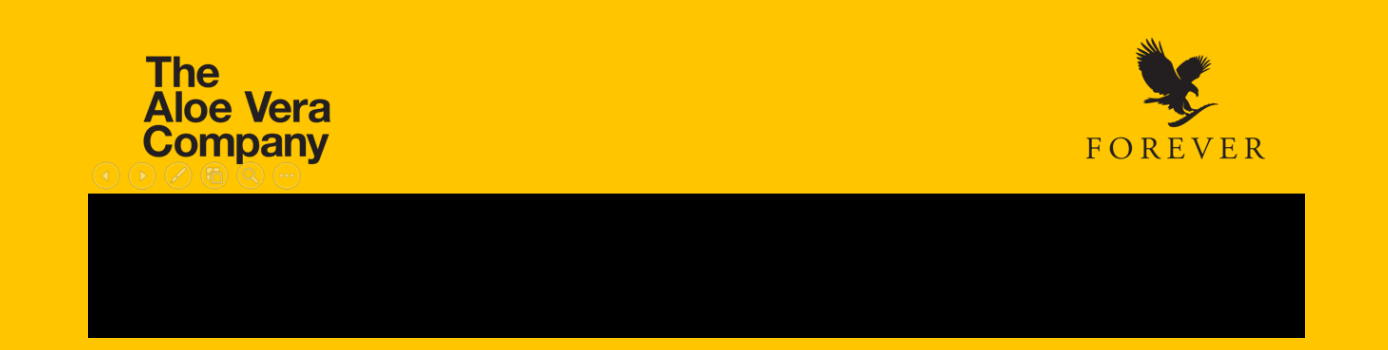

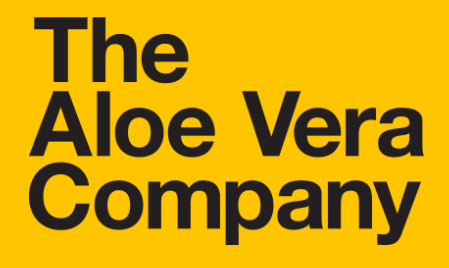

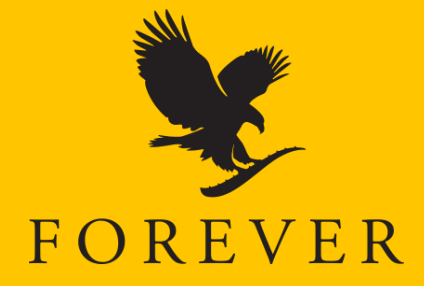

### Пета стъпка: провеждане на срещата

След като приключи срещата/обучението, натиснете бутона End Meeting, за да я прекратите.

Бутонът се намира в долния десен ъгъл на екрана ви.

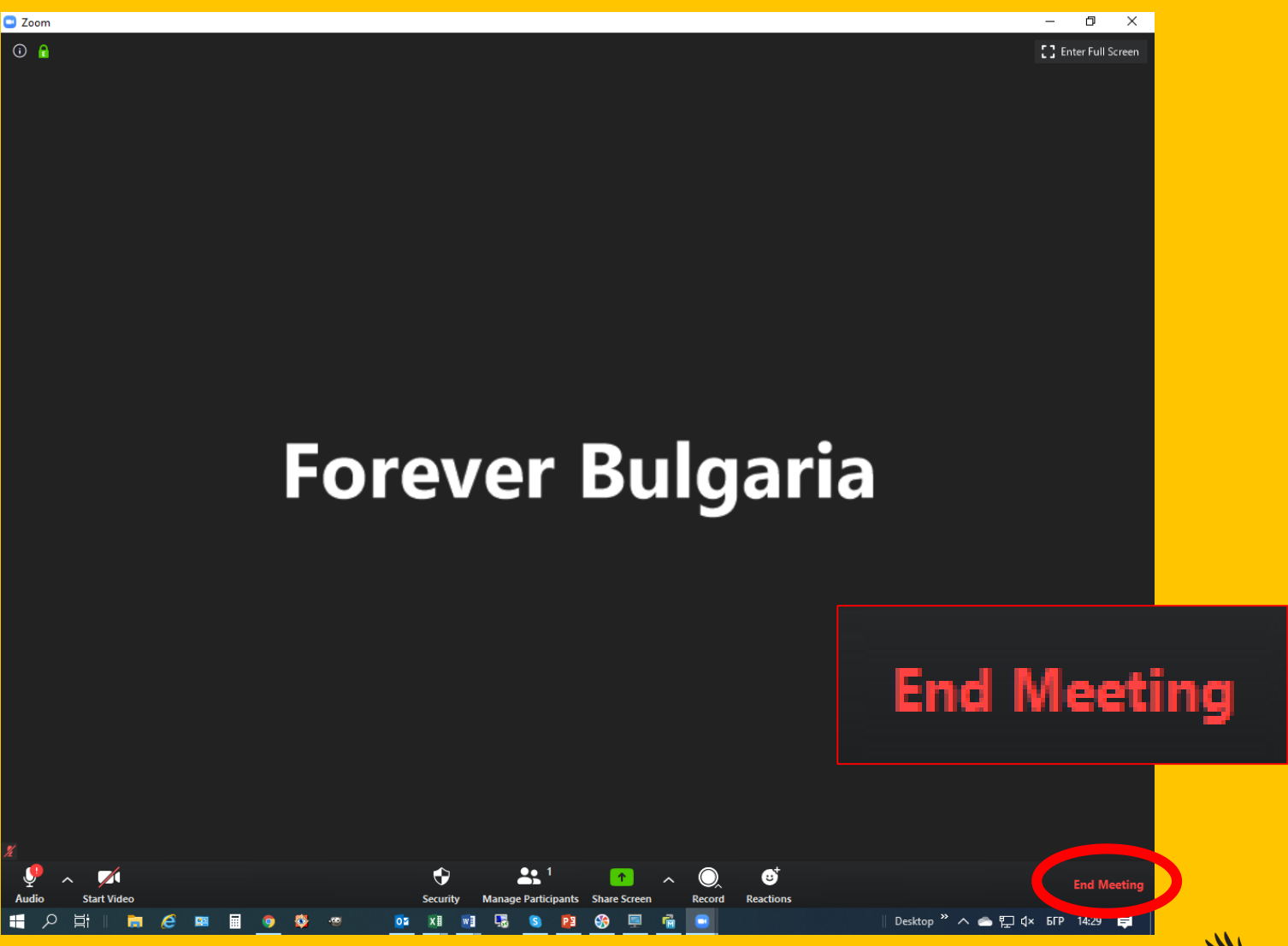

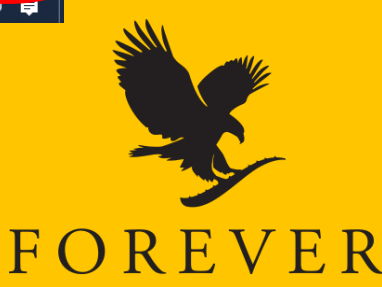

# Поздравления!

Току-що проведохте първата си онлайн среща в платформата ZOOM.

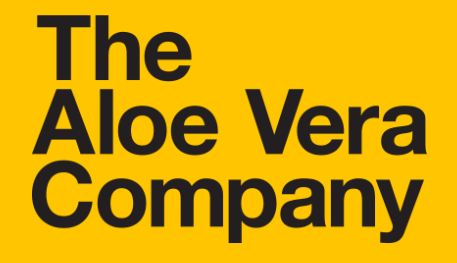

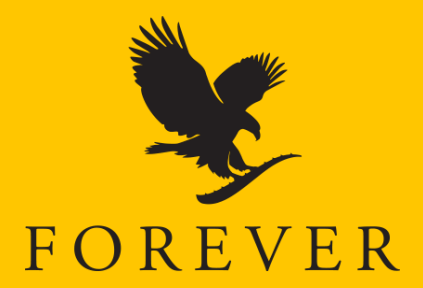